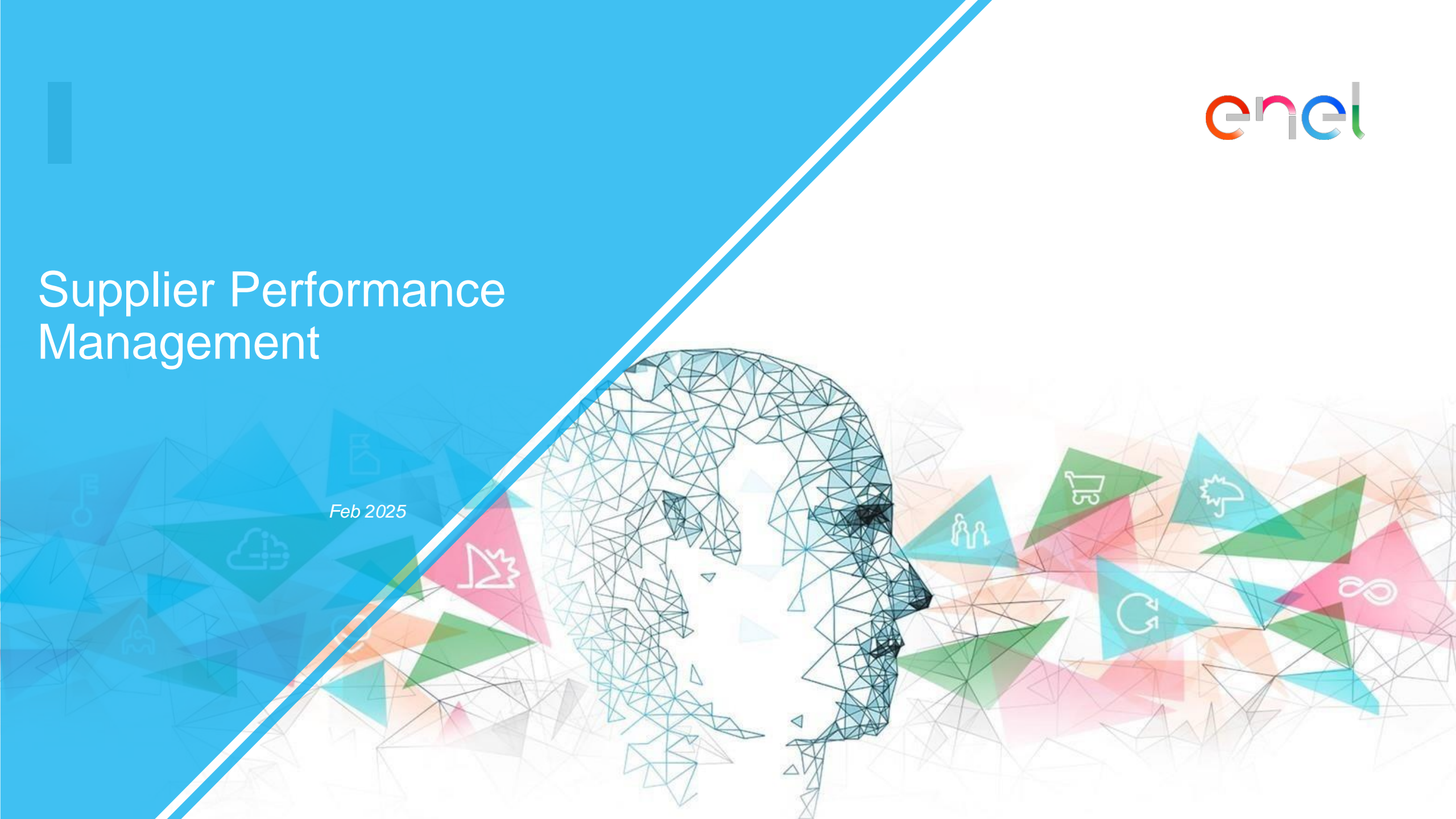

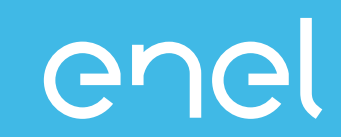

# The Supplier Performance Management process How to view performance data on WeBUY

### Supplier Performance Management (SPM) What is SPM?

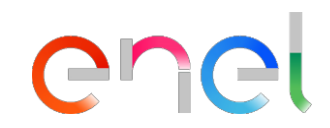

The process Enel has implemented on the WeBUY platform for evaluating supplier performance

| Who evaluates                                                                                                    | Where      | When                                                          | Who                                                                | Based on what                                                                                                    |
|----------------------------------------------------------------------------------------------------|------------|---------------------------------------------------------------|--------------------------------------------------------------------|----------------------------------------------------------------------------------------------------|
| Contract managers<br>Enel employees who<br>are beneficiaries of<br>the contract and<br>who enter into a<br>relationship with the<br>supplier | Track&Rate | <ul> <li>✓ Throughout the validity of the contract</li> </ul> | <ul> <li>✓ Active contracts</li> <li>✓ Active suppliers</li> </ul> | Quality         Image: Constraint of the second second se |

INTERNAL

### **Supplier Performance Management (SPM)**

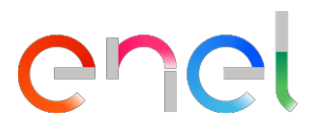

### **Operation Model**

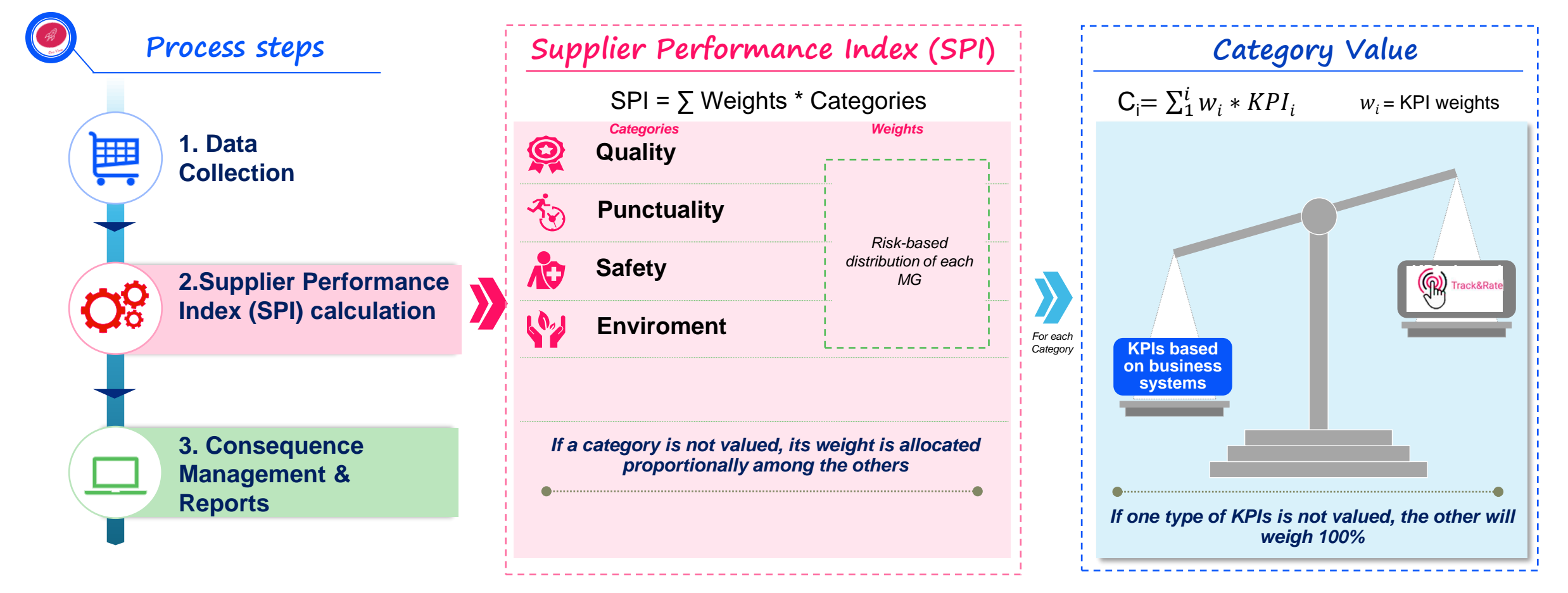

Each category is calculated with KPIs provided by Business Transactional Systems and/or the supplier evaluation app active on the entire ENEL world.

INTERNAL

### **Supplier Performance Management (SPM)**

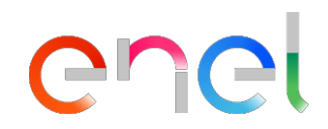

### **Consequence Management**

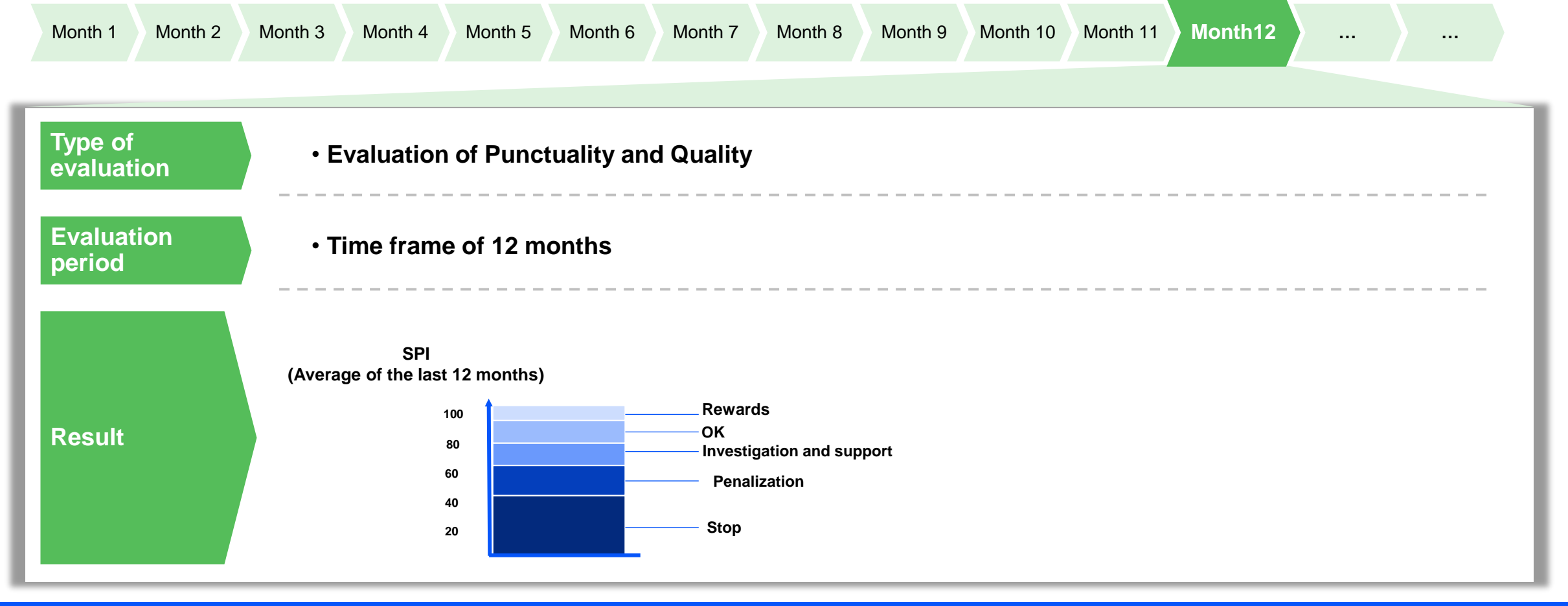

consequence management actions are not automatic but deliberated after careful internal evaluation

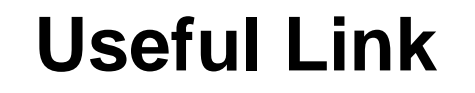

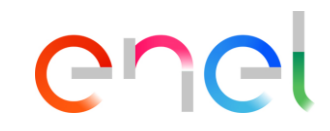

More details about the process:

https://globalprocurement.enel.com/it/diventa-fornitore/valutazioneperformance

Access link for viewing SPM <u>https://vendoraccess.enel.com/login-it.html</u> data on WeBUY

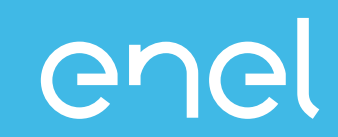

The Supplier Performance Management process

- How to view performance data on WeBUY
  - Company Report
  - Company Scorecard

INTERNAL

### Access to WeBUY (1/2)

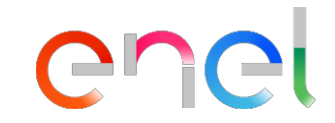

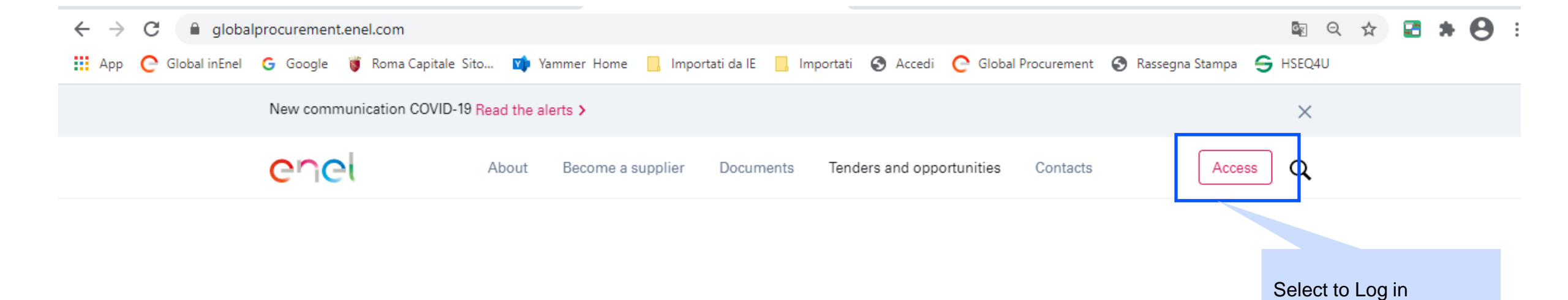

### Access to WeBUY (2/2)

### enel

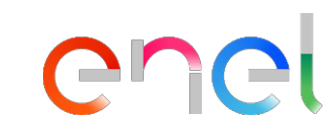

Insert email and password to Log in

## Access WeBUY in complete security

Each supplier, using its own e-mail and password, can interact with all the companies of the Enel Group through the global dashboard in WeBUY and use all the services available: respond to the tender invitations, manage its own qualification process, view its own vendor rating results, issue invoices and so on.

#### E-mail / User ID

E-mail

Password

\*\*\*\*\*

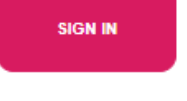

Are you not registered? Start here

Recover login information

Resend registration email

### **SPM** data visualization

| AGGA=R→ONE 16:35 Central European Time              |                                                      | Welcome 1 1 💄                                                                      |
|-----------------------------------------------------|------------------------------------------------------|------------------------------------------------------------------------------------|
| Main Dashboard                                      |                                                      | C 🛱                                                                                |
| QUALIFICATION MANAGEMENT                            | NEW MESSAGES (LAST 30 DAYS)<br>No Unread Messages    | MY PROCUREMENT PROCESSS WITH PENDING RESPONSES  No Procurement Processs to display |
| RFQ UPDATE  No Assessments to display               | MY RFIS WITH PENDING RESPONSES<br>No RFIs to display | QUICK LINKS<br>STANDARD LINKS                                                      |
|                                                     |                                                      | My Contracts Projects My RFIs My Procurement Process                               |
| ONTRACTS IN NEGOTIATION     No Contracts to display |                                                      | List of Directories Organisation Profile My Categories WeBUY Notices               |
|                                                     |                                                      | CUSTOM LINKS<br>WebEdi SSO<br>RED - ACCESS                                         |
|                                                     |                                                      | Short Term Supplier Performance<br>SPI Category Result at MG level                 |

Select to see performance on Merchandise Group (monthly time horizon)

enei

### **SPM** data visualization

12:27 CET - Central Europe Time DST

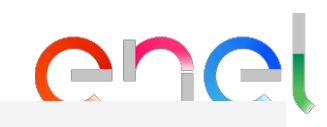

| ene         | Sele<br>repo | ect to close the<br>ort | , Э         | BUY      |         |                                          |         |              |                                 |               |
|-------------|--------------|-------------------------|-------------|----------|---------|------------------------------------------|---------|--------------|---------------------------------|---------------|
| × Close     |              |                         |             |          |         |                                          |         |              |                                 |               |
| Short To    | erm S        | upplier Pe              | erforma     | nce      |         |                                          |         |              | Monthly categorindex by contra- | ry<br>ct      |
|             |              |                         |             |          |         |                                          |         |              |                                 |               |
| ID_SUPPLIER | PERIOD       | BUSINESS_LINE           | CATEGORY    | CONTRACT | MG_CODE | MG_DESCRIPTION                           | COUNTRY | CUI CUI_NAME | SUPPLIER_TYPE                   | MONTHLY_INDEX |
| 11055       | 201907       | GDS                     | Quality     | xxx      | SPTT02  | TLC - Servizi di fonia<br>mobile e fissa | со      | ххх          | Executor                        | 100           |
| 11055       | 201907       | GDS                     | Quality     | ххх      | SPTT02  | TLC - Servizi di fonia<br>mobile e fissa | CO      | ххх          | Responsible                     | 75            |
| 11055       | 201907       | GDS                     | Quality     | ххх      | SPTT04  | TLC - Connettivita'<br>dati              | CO      | ххх          | Executor                        | 75            |
| 11055       | 201907       | GDS                     | Quality     | ххх      | SPTT04  | TLC - Connettivita'<br>dati              | CO      | ххх          | Responsible                     | 75            |
| 11055       | 201907       | GDS                     | Quality     | ххх      | SPTT04  | TLC - Connettivita'<br>dati              | со      | ххх          | Executor                        | 75            |
| 11055       | 201907       | GDS                     | Punctuality | ххх      | SPTT02  | TLC - Servizi di fonia                   | со      | ХХХ          | Responsible                     | 66.67         |

mohile e fissa

### **SPM** data visualization

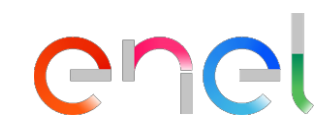

| JAGGAER      |                  |         |              |          |               |               |                              |               |       | /elcome 1 1 💄 |       |        |             |
|--------------|------------------|---------|--------------|----------|---------------|---------------|------------------------------|---------------|-------|---------------|-------|--------|-------------|
| ×            |                  |         |              |          |               | Mont<br>categ | hly merchar<br>jory/group ir | dise<br>dices |       |               |       |        | Export List |
| SPM SPI CATE | GORY CALCULATION | I AT CL | JI - GM LEVE | iL       |               |               |                              |               |       |               |       |        |             |
| PERIOD       | ID_SUPPLIER      |         | CUI          | CUI_NAME | SUPPLIER_TYPE |               | MG_CODE                      | SPI_Q         | SPI_P | SPI_E         | SPI_S | SPI_HR | SPI_IC      |
| 202101       | XXX              |         |              | XXX      | Executor      |               | SPTT02                       | 85            | 85    |               |       |        |             |
| 202102       | ХХХ              |         |              | XXX      | Executor      |               | SPTT02                       | 85            | 85    |               |       |        |             |
| 202103       | XXX              |         |              | XXX      | Executor      |               | SPTT02                       | 82.14         | 85    |               |       |        |             |
| 202103       | ХХХ              |         |              | XXX      | Executor      |               | SPTT04                       | 75            | 85    |               |       |        |             |
| 202104       | XXX              |         |              | XXX      | Executor      |               | SPTT02                       | 85.56         | 87.22 |               |       |        |             |
| 202104       | ххх              |         |              | XXX      | Executor      |               | SPTT04                       | 85            | 85    |               |       |        |             |
| 202105       | XXX              |         |              | XXX      | Executor      |               | SPTT02                       | 86.11         | 85    |               |       |        |             |
| 202105       | XXX              |         |              | XXX      | Executor      |               | SPTT04                       | 87.5          | 85    |               |       |        |             |

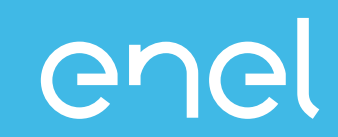

The Supplier Performance Management process

- How to view performance data on WeBUY
  - Company Report
  - Company Scorecard

### **Company Scorecard**

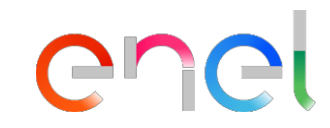

- The Scorecards are a graphic alternative to view the details of the executor's performance at the merchandise group level
- If available, you can view historical data and related trends

### **Company Scorecard**

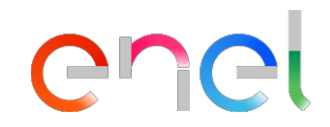

| Â   | 15:28 CET - Central Europe Time DST              |                           |                                                                                                    |   |                                                       | Benvenuto 1 | 11 | ۵ <sup>^</sup> |
|-----|--------------------------------------------------|---------------------------|----------------------------------------------------------------------------------------------------|---|-------------------------------------------------------|-------------|----|----------------|
|     | CUC Melo                                         | ome to <mark>WeBUY</mark> | <ul> <li>Select Personal Data / Qualification</li> <li>Choose the Scorecard section</li> <li>Select the Company Secretarian</li> </ul> |   |                                                       |             |    |                |
| · · | Cruscotto Principale                             |                           | Select the Company Scorecard Section                                                                                                   |   | 0                                                     | C           |    |                |
| 2.  | Dati anagrafici / Qualificazione                 | Scorecard                 |                                                                                                    |   |                                                       |             |    |                |
| -   | Profilo Azienda                                  | Survey In Corso           | Messaggi nuovi (ultimi 30 giorni)                                                                                                    | - | Processo di Procurement in attesa di risposta         |             | -  |                |
|     | Mie Categorie                                    | Scorecard Azienda         |                                                                                                    |   | Nacasara Brazara di Brazara da matana                 |             |    |                |
|     | Processi di Qualificazione                       | Scorecard Contratto       | V Nessun Messaggio Non Letto                                                                                                    |   | Vessuna Frocesso di Frocurement da mostrare           |             |    |                |
|     | Scorecard +                                      |                           |                                                                                                    |   |                                                       |             |    |                |
|     | Azioni di Sviluppo                               |                           | RdI in attesa di risposta                                                                                                    | - | Accesso Rapido                                        |             | -  |                |
|     |                                                  |                           | (i) Nessuna Rdi da mostrare                                                                                                    |   | <ul> <li>Links Standard</li> </ul>                    |             |    |                |
|     | Vessuna valutazione da most                      | rare                      |                                                                                                    |   | Mie Aste                                              |             |    |                |
|     |                                                  |                           |                                                                                                    |   | Elenco RDI                                            |             |    |                |
|     | Contratti in Negoziazione                        |                           |                                                                                                    |   | Miei Processi di Procurement                          |             |    |                |
|     | <ol> <li>Nessun Contratto da mostrare</li> </ol> | e                         |                                                                                                    |   | Lista delle Aree di Collaborazione<br>Profilo Azienda |             |    |                |
|     |                                                  |                           |                                                                                                    |   | Avvisi WeBUY                                          |             |    |                |
|     |                                                  |                           |                                                                                                    |   | <ul> <li>Link Personalizzati</li> </ul>               |             |    |                |
|     |                                                  |                           |                                                                                                    |   | WebEdi SSO 👩                                          |             |    |                |
|     |                                                  |                           |                                                                                                    |   | RFQ - ACCESS<br>Contract Supplier Performance         |             |    |                |
| -   |                                                  |                           |                                                                                                    |   | Short term supplier performance 😁                     |             |    |                |
| q   |                                                  |                           |                                                                                                    |   | Long term supplier performance 🗠                      |             |    |                |

### **Company Scorecard**

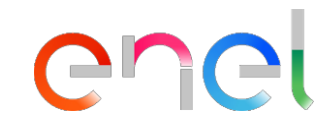

Benvenuto 11 💄 🕛

俞

P

1.

#### 15:32 CET - Central Europe Time DST

#### Welcome to WeBUY Chel

| Surv | Scorecard name<br>combination of C<br>Line - Merchand | for the indicated<br>Country - Business<br>ise Group | Compar                 | iy name   | Performanc<br>Trend | e Supplier<br>Performance In<br>of the last perio | ndex<br>od                 | Average of Supplier<br>Performance Index of<br>the past 12 months | over             |
|------|-------------------------------------------------------|------------------------------------------------------|------------------------|-----------|---------------------|---------------------------------------------------|----------------------------|-------------------------------------------------------------------|------------------|
|      | Inserisci Filtro (digita per inizian                  | e la ricerc.                                         |                        |           |                     |                                                   |                            |                                                                   |                  |
|      | Classe di Valutazione                                 | Nome                                                 | Periodo di Riferimento | Nome Azi  | enda Trend          | Punteggio Intervallo Valuta                       | azione Punteggio Obiettivo | Media Valutazioni ultimi 12 Mesi                                  | Data Chiusa 🔺    |
| 1    | Supplier Performance                                  | CO-GDS-FIPS03                                        |                        | Guru Test |                     | 76,5                                              | 100                        | 76,5                                                              | 01/05/2020 00:00 |
| 2    | Supplier Performance                                  | CO-GDS-SPTT02                                        |                        | Guru Test | ۲                   | 67,5                                              | 100                        | 66,5                                                              | 01/05/2020 00:00 |
| з    | Supplier Performance                                  | CO-GDS-SPTT04                                        |                        | Guru Test | ۲                   | 72                                                | 100                        | 63,3                                                              | 01/06/2020 00:00 |
| 4    | Supplier Performance                                  | Supplier F formance                                  | 2020 - Maggio          | Guru Test |                     | 100                                               | 100                        | 100                                                               | 17/06/2020 12:18 |
| т    | otale 4                                               |                                                      |                        |           |                     |                                                   |                            |                                                                   | Pagina 1 di 1    |

Select the scorecard you want to view

|   | Company Scorecard                                                                                                    |                                                   | enel                                   |
|---|----------------------------------------------------------------------------------------------------|---------------------------------------------------|----------------------------------------|
| â | 15:38 CET - Central Europe Time DST                                                                                                    |                                                   | Benvenuto 11 🛓 🕚                       |
|   | Cincl Welcome to WeBUY                                                                                                    |                                                   |                                        |
| • | I← Torna alla Lista                                                                                                    |                                                   | 📶 Mostra Trend 🛛 🖶 Report per Stampa 🖻 |
|   | Nome Scorecard: CO-GDS-SPTT04     Azienda Buyer: Guru Test     Periodo di Riferimento:, Chiusa il: 01/06/2020 00:00     Responsabile Attuale Scorecard: Test Guru     Select Fore     Select Fore | m<br>m Scorecard                                  | Chiusa                                 |
| - | Dettagli Form Azioni (0) Messaggi (Non Letti 0)<br>Form Scorecard                                                                                                    |                                                   |                                        |
|   | Informazioni Scorecard                                                                                                    |                                                   |                                        |
|   | Nome Fornitore<br>seller_1<br>Formato Scorecard                                                                                                    | Azienda Buyer<br>Guru Test<br>Nome Scorecard      |                                        |
|   | Personalizzata<br>Data di Creazione<br>11/05/2020 18:00:33                                                                                                    | CO-GDS-SPTT04<br>Scorecard creata da<br>Test Guru |                                        |
|   | Organizzazioni Aziendali                                                                                                    |                                                   |                                        |
|   | Classe di Valutazione                                                                                                    |                                                   |                                        |
| Q | Vsualizza Valutazione                                                                                                    |                                                   |                                        |

| 10 CET - Central Europe Time DST                                                                                                    |                                                                     |                                    | Benvenuto 11                      |
|----------------------------------------------------------------------------------------------------|---------------------------------------------------------------------|------------------------------------|-----------------------------------|
| Welcome to WeBU                                                                                                    | Y                                                                   |                                    |                                   |
| ₩ Torna alla Lista                                                                                                    |                                                                     |                                    | n Mostra Trend  🖶 Report per Star |
| Nome Scorecard SPTT04     Azienda Buyer: Guru Test     Periodo di Riferimento:, Chiusa il: 01/06/2020 00:00     Responsabile Attuale Scorecard: Test Guru |                                                                     |                                    | E Ch                              |
| Dettagli Form Azioni (0) Messaggi (Non Letti 0)                                                                                                    |                                                                     |                                    |                                   |
| Form Scorecard Valutazione: 12. Periodo di Rife                                                                                                    | erimento: 01/06/2020                                                |                                    |                                   |
| Data di Chiusura della Valutazione                                                                                                    | 01/06/2020 00:00                                                    | Media Ultimi 12 (Mesi)             | Punteggio Totale                  |
|                                                                                                    | 0                                                                   |                                    |                                   |
| Azioni Collegate                                                                                                    |                                                                     |                                    |                                   |
| Azioni Collegate                                                                                                    | Average of Supplier<br>Performance Index over<br>the past 12 months | 63.3                               | 72.0                              |
| Azioni Collegate                                                                                                    | Average of Supplier<br>Performance Index over<br>the past 12 months | 63.3                               | 72.0                              |
| Azioni Collegate                                                                                                    | Average of Supplier<br>Performance Index over<br>the past 12 months | 63.3<br>Trend Valutazione corrente | 72.0<br>Supplier Performance      |

| Toma alla Lista                    |                            |                         | Mostra Trend Report per Stampa (*)        |                   |
|------------------------------------|----------------------------|-------------------------|-------------------------------------------|-------------------|
|                                    |                            |                         | All moore new 47 report be orening (2     |                   |
| abella KPI                         |                            |                         |                                           | _                 |
|                                    |                            |                         |                                           |                   |
| I. SP_QUALITY                      |                            |                         |                                           |                   |
| KPI                                | Valore Parametro d'Origine | Punteggio Attual        | le                                        | Evaluation on th  |
| .1 SP_QUALITY                      | -                          |                         | 80                                        | individual perfor |
|                                    |                            | Punteggio Categoria     | 80                                        | category          |
|                                    |                            |                         |                                           |                   |
| 2. SP_PUNCTUALITY                  |                            |                         |                                           |                   |
| KPI                                | Valore Parametro d'Origine | Punteggio Attua         | le                                        |                   |
| .1 SP_PUNCTUALITY                  | -                          |                         | 80                                        |                   |
|                                    |                            | Punteggio Categoria     | 80                                        |                   |
| Amhiente                           |                            |                         |                                           |                   |
| , Annuelle                         |                            |                         |                                           |                   |
| KPI                                | Valore Parametro d'Origine | Punteggio Attual        | le                                        |                   |
| .1 SP_ENVIRONMENT                  | -                          |                         | N/A                                       |                   |
|                                    |                            | Punteggio Categoria N/A |                                           |                   |
| L SP SAFFTY                        |                            |                         |                                           |                   |
|                                    |                            |                         |                                           |                   |
| KPI                                | Valore Parametro d'Origine | Punteggio Attua         | e                                         |                   |
| .1 SP_SAFETY                       | -                          |                         | N/A                                       |                   |
|                                    |                            | Punteggio Categoria N/A |                                           |                   |
|                                    |                            |                         |                                           |                   |
| 5. SP_INNOVABILITY & COLLABORATION |                            |                         |                                           |                   |
| KPI                                | Valore Parametro d'Origine | Punteggio Attual        | le                                        |                   |
| 1 SP_INNOVABILITY & COLLABORATION  | -                          |                         | N/A                                       |                   |
|                                    |                            | Punteggio Categoria N/A |                                           |                   |
|                                    |                            |                         |                                           |                   |
| 5. 5P_HUMAN RIGHTS & CORRECTNESS   |                            |                         |                                           |                   |
| KPI                                | Valore Parametro d'Origine | Punteggio Attua         | le                                        |                   |
| .1 SP_HUMAN RIGHTS & CORRECTNESS   | -                          |                         | N/A                                       |                   |
|                                    |                            | Punteggio Categoria N/A |                                           |                   |
|                                    |                            |                         |                                           | Supplior Dorform  |
| 7. SPI                             |                            |                         |                                           |                   |
| KPI                                | Valore Parametro d'Origine | Punteggio Attual        | le la la la la la la la la la la la la la | index calculated  |
| .1 SPI                             | -                          |                         | 72                                        | weighted average  |
|                                    |                            | Puntennio Categoria     | 72                                        | the categories    |

俞

| Scorecard Azienda                                                                                                    |                                                                                  | enel                                                       |
|----------------------------------------------------------------------------------------------------|----------------------------------------------------------------------------------|------------------------------------------------------------|
| 5:38 CET - Central Europe Time DST                                                                                                    |                                                                                  | Benvenuto 1 1 🛓 🕛                                          |
| Cincl Welcome to WeBUY                                                                                                    |                                                                                  | Select Show Trend to<br>access historical data<br>analysis |
| Nome Scorecard: CO-GDS-SPTT04     Azienda Buyer: Guru Test     Periodo di Riferimento:, Chiusa il: 01/06/2020 00:00     Responsabile Attuale Scorecard: Test Guru  Dettagli Form Azioni (0) Messaggi (Non Letti 0) |                                                                                  | Select Report to Print to create a print version or        |
| Form Scorecard          Valutazione: 12, Periodo di Riferimento: 01/06/2020         Informazioni Scorecard                                                                                                    |                                                                                  | pdf                                                        |
| Nome Fornitore                                                                                                    | Azienda Buyer                                                                    |                                                            |
| seller_1 Formato Scorecard Personalizzata Data di Creazione 11/05/2020 18:00:33                                                                                                    | Guru Test<br>Nome Scorecard<br>CO-GDS-SPTT04<br>Scorecard creata da<br>Test Guru |                                                            |
| Organizzazioni Aziendali                                                                                                    |                                                                                  |                                                            |
| Informazioni Aggiuntive                                                                                                    |                                                                                  |                                                            |
| Classe di Valutazione                                                                                                    |                                                                                  |                                                            |
| Vsualizza Valutazione                                                                                                    |                                                                                  |                                                            |

â

3

1.

١

1

q

#### ← Torna indietro

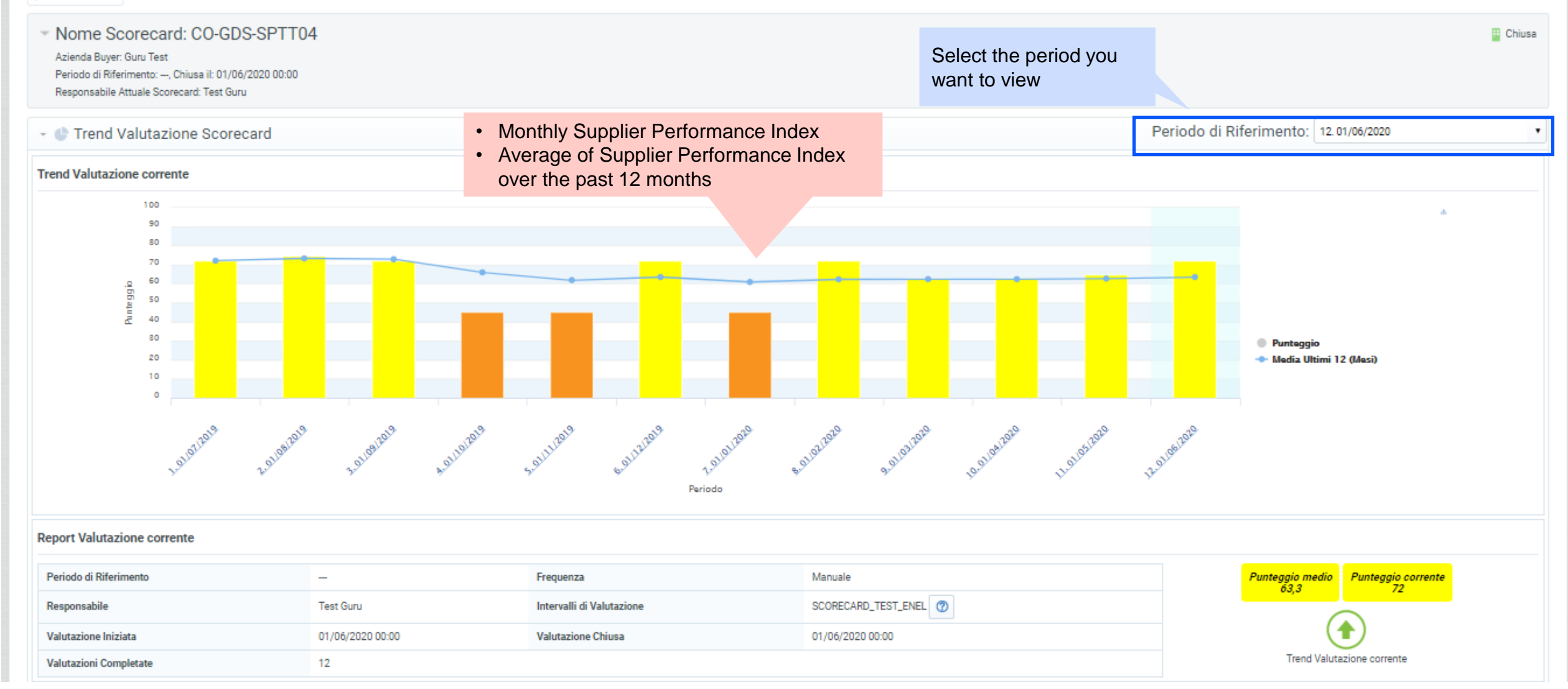

Performance Trend

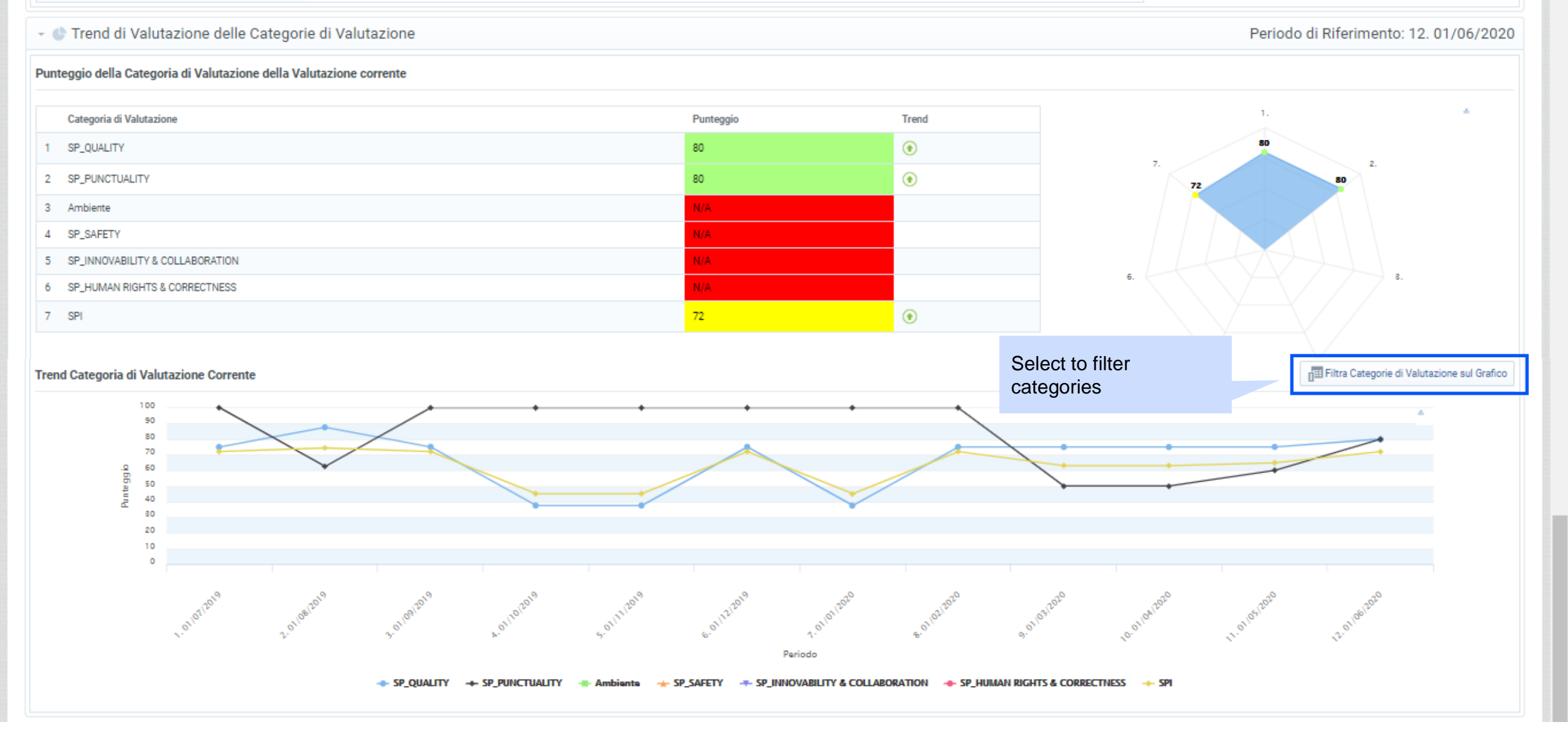